| Zählerstände ablesen - Ricoh |                                                                                                    |
|------------------------------|----------------------------------------------------------------------------------------------------|
| Maschinen<br>Typen:          | Wie komme ich an den Zähler zum Ablesen?                                                                                                    |
|                              |                                                                                                    |
|                              |                                                                                                    |
| Ricoh Fax                    | Taste "Funktion" drücken. "6" drücken. 4x "2" drücken. "9"                                                                                                    |
| 1400L/1800L/2000L/           | drücken, "4" drücken, "JA"-Taste drücken, Pfeil-nach-unten-                                                                                                    |
| 2900L                        | Taste bis Drucken im Display steht (das ist der relevante Zähler)                                                                                                    |
|                              | Menü drücken, bis "Berichte" im Display erscheint, die                                                                                                    |
|                              | Abrolltasten ( < oder > ) drücken bis "Systemdaten:                                                                                                    |
| Ricoh Fax                    | Systemdatenliste" im Display steht; "Eingabe" drücken;                                                                                                    |
| 1130L/1170L                  | Statusseite wird gedruckt                                                                                                    |
|                              |                                                                                                    |
|                              |                                                                                                    |
|                              | Taste "Anwenderprogramm"; "Ok" drücken; Zähler im Display                                                                                                    |
| Aficio                       | ablesbar / Um in den Normalen Modus zurückzukehren: Taste                                                                                                    |
| 120/1013f/1113f              | "Abbrechen" dann "Anwenderprogramm" drücken                                                                                                    |
| Aficio 180                   | Frontklappe öffnen, unten mittig                                                                                                    |
| Aficio 200                   | Frontklappe öffnen, unten mittig                                                                                                    |
| Aficio 220                   | Frontklappe öffnen, unten mittig   Alternativ: "123"-Taste                                                                                                    |
| Aficio 250                   | Frontklappe öffnen, unten mittig                                                                                                    |
| Aficio 270                   | Frontklappe öffnen, unten mittig                                                                                                    |
| Aficio 350                   | Anwenderprogrammtaste drücken ("123"-Taste)                                                                                                    |
| Aficio 400                   | Anwenderprogrammtaste drücken ("123"-Taste)                                                                                                    |
| Aficio 401                   | Anwenderprogrammtaste drücken ("123"-Taste)                                                                                                    |
| Aficio 450                   | Anwenderprogrammtaste drücken ("123"-Taste)                                                                                                    |
| Aficio 500                   | Anwenderprogrammtaste drücken ("123"-Taste)                                                                                                    |
| Aficio 550                   | Anwenderprogrammtaste drücken ("123"-Taste)                                                                                                    |
| Aficio 650                   | Anwenderprogrammtaste drücken ("123"-Taste)                                                                                                    |
| Aficio 1015                  |                                                                                                    |
|                              | "Anwenderprogramm/Zähler" drücken, "Faxeinstellungen"                                                                                                    |
|                              | drücken, "Administrator Tools" drücken, "Seitenzähler" senden,                                                                                                    |
|                              | um zurück zu gelangen: "Verlassen" und danach                                                                                                    |
| Aficio 3025/3030             | "Anwenderprogramm/Zähler" drücken                                                                                                    |
|                              |                                                                                                    |
|                              |                                                                                                    |
|                              |                                                                                                    |
|                              | 78 historia Estatoria de altres de la companya de la companya de la compan |
|                              | Zaniwerk ninter Frontabdeckung, kann zwischen Farb- und                                                                                                    |
| ATICIO COIOr 2003            | Schwarzweilskopien umgeschaltet werden                                                                                                    |
|                              | Zaniwerk ninter Frontabdeckung, kann zwischen Farb- und                                                                                                    |
| 2103/2203                    | Schwarzweilskopien umgeschaltet Werden                                                                                                    |
|                              | Zaniwerk ninter Frontabdeckung, kann zwischen Farb- und                                                                                                    |
| ATICIO COIOR 3006            | Schwarzweilskopien umgeschaltet werden                                                                                                    |

| Zählerstände ablesen - Ricoh |                                                                 |
|------------------------------|-----------------------------------------------------------------|
| Maschinen                    |                                                                 |
| Typen:                       | Wie komme ich an den Zahler zum Ablesen?                        |
|                              |                                                                 |
|                              | Zählwerk hinter Frontabdeckung, kann zwischen Farb- und         |
| Aficio Color 4006            | Schwarzweißkopien umgeschaltet werden                           |
| Aficio Color                 | Zählwerk hinter Frontabdeckung, kann zwischen Farb- und         |
| 4106/5106/5206               | Schwarzweißkopien umgeschaltet werden                           |
|                              | Die Taste Funktion (6) drücken und dann den Zugriffscode 2222   |
|                              | eingeben. Die Tasten 9 4 und dann die Taste Ja drücken. Die     |
|                              | Taste Ja drücken,um Lese-und Druckzahlen zu überprüfen. Zum     |
|                              | Beenden die Taste Funtion drücken (bei ablesen des              |
| Ricoh 2000L                  | Zählerstandes immer de                                          |
|                              | Die Taste Funktion (6) drücken und dann den Zugriffscode 2222   |
|                              | eingeben. Die Tasten 9 4 und dann die Taste Ja drücken. Die     |
|                              | Taste Ja drücken,um Lese-und Druckzahlen zu überprüfen. Zum     |
|                              | Beenden die Taste Funtion drücken (bei ablesen des              |
| Ricoh 2700L                  | Zählerstandes immer de                                          |
| Ricoh 3310                   | Anwenderprogramm/Zähler/OK                                      |
|                              | Farbkopierer haben zwei Zähler 1. Frontklappe öffnen, rechts in |
|                              | der Mitte, zeigt die Scans an 2. über die Anwendertaste;        |
|                              | gedrückt halten bis der Zähler angezeigt wird und dann nach     |
| Ricoh AC 3006                | belieben ausdrucken mit Starttaste                              |
|                              | Farbkopierer haben zwei Zähler 1. Frontklappe öffnen, rechts in |
|                              | der Mitte, zeigt die Scans an 2. über die Anwendertaste;        |
|                              | gedruckt naiten bis der Zahler angezeigt wird und dann nach     |
| RICON AC 3506                | Delleben ausgrucken mit Starttaste                              |
|                              | Farbkopierer naben zwei Zanier 1. Frontklappe offnen, rechts in |
|                              | der Mitte, zeigt die Scans an 2. über die Anwendertaste;        |
| Bicch AC 4106                | geuruckt nallen bis der Zamer angezeigt wird und dahn nach      |
| RICOILAG 4100                | Earbkoniorar haban zwai Zählar 1 Erantklappa öffnan rachta in   |
|                              | der Mitte zeigt die Scans an 2 über die Anwendertaste:          |
|                              | gedrückt halten bis der Zähler angezeigt wird und dann nach     |
| Ricoh AC 4506                | belieben ausdrucken mit Starttaste                              |
|                              | Farbkonierer haben zwei Zähler 1 Frontklappe öffnen rechts in   |
|                              | der Mitte, zeigt die Scans an 2. über die Anwendertaste:        |
|                              | gedrückt halten bis der Zähler angezeigt wird und dann nach     |
| Ricoh AC 5006                | belieben ausdrucken mit Starttaste                              |
|                              | Farbkopierer haben zwei Zähler 1. Frontklappe öffnen, rechts in |
|                              | der Mitte, zeigt die Scans an 2. über die Anwendertaste:        |
|                              | gedrückt halten bis der Zähler angezeigt wird und dann nach     |
| Ricoh AC 5106                | belieben ausdrucken mit Starttaste                              |

| Zählerstände ablesen - Ricoh |                                                                                                    |
|------------------------------|----------------------------------------------------------------------------------------------------|
| Maschinen                    |                                                                                                    |
| Typen:                       | Wie komme ich an den Zähler zum Ablesen?                                                                                     |
| Турспі                       |                                                                                                    |
|                              | Farbkopierer haben zwei Zähler 1. Frontklappe öffnen, rechts in                                                              |
|                              | der Mitte, zeigt die Scans an 2. über die Anwendertaste;                                                                     |
|                              | gedrückt halten bis der Zähler angezeigt wird und dann nach                                                                  |
| Ricoh AC 5206                | belieben ausdrucken mit Starttaste                                                                                           |
|                              | Farbkopierer haben zwei Zähler 1. Frontklappe öffnen, rechts in                                                              |
|                              | der Mitte, zeigt die Scans an 2. über die Anwendertaste;                                                                     |
|                              | gedrückt halten bis der Zähler angezeigt wird und dann nach                                                                  |
| Ricoh AC 6010                | belieben ausdrucken mit Starttaste                                                                                           |
|                              | Farbkopierer haben zwei Zähler 1. Frontklappe öffnen, rechts in                                                              |
|                              | der Mitte, zeigt die Scans an 2. über die Anwendertaste;                                                                     |
|                              | gedrückt halten bis der Zähler angezeigt wird und dann nach                                                                  |
| Ricoh AC 6110                | belieben ausdrucken mit Starttaste                                                                                           |
|                              | Farbkopierer haben zwei Zähler 1. Frontklappe öffnen, rechts in                                                              |
|                              | der Mitte, zeigt die Scans an 2. über die Anwendertaste;                                                                     |
|                              | gedrückt halten bis der Zähler angezeigt wird und dann nach                                                                  |
| Ricoh AC 6513                | belieben ausdrucken mit Starttaste                                                                                           |
|                              | links oben, Anwenderprogrammtaste gedrückt halten bis der                                                                    |
|                              | Zähler angezeigt wird und dann nach belieben Ausdrucken mit                                                                  |
| Ricon Aficio 270             | der Starttaste                                                                                                    |
|                              | Taste "Anwenderprogramm/Zahler" drucken (uber Zahlenfeld)                                                                    |
| Diach Afiaia 1012            | OK drucken, Gesamtzani der erstellten Ausdrucke wird                                                                         |
| RICON ATICIO 1013            | angezeigt.                                                                                                    |
|                              | 1. mechanische Zamer= vordere Abdeckung omnen, benndet                                                                       |
| Picoh Aficio                 | sich miks neben dem Toner 2. eikurscher Zamer- 1,2,3 raise<br>drücken oben rechts, befindet sich neben der Gelben Taste, mit |
| 1013/1013E                   |                                                                                                    |
| 1013/10131                   | 1 mechanische Zähler= vordere Abdeckung öffnen befindet                                                                      |
|                              | sich links neben dem Toner 2. elktrischer Zähler= 1.2.3 Tatse                                                                |
| Ricoh Aficio                 | drücken oben rechts befindet sich neben der Gelben Taste mit                                                                 |
| 1015/1018/1018D              | OK bestätigen.                                                                                                    |
| Ricoh Aficio 1022/           |                                                                                                    |
| 1027                         | Symboltaste 1,2,3 drücken, Zähler anwählen                                                                                   |
|                              | 1. Symboltaste 1,2,3 drücken 2. Den gewünschten Zähler                                                                       |
| Ricoh Aficio 1032            | anwählen                                                                                                    |
|                              | 1. oben links auf 1,2,3-Taste drücken 2. auf Touchdisplay                                                                    |
|                              | "Zähler" drücken. 3. Zählerliste ausdrucken lassen oder                                                                      |
| Ricoh Aficio 1055            | abschreiben.                                                                                                    |

| Zählerstände ablesen - Ricoh                                                                                                    |  |
|----------------------------------------------------------------------------------------------------|--|
| Wie komme ich an den Zähler zum Ablesen?                                                                                                    |  |
|                                                                                                    |  |
| 1. oben links auf die 1,2,3 Taste drücken. 2. auf Touchdisplay<br>"Zähler" drücken. Als dritten Punkt die angezeigte Zählerliste<br>ausdrucken lassen oder sie abschreiben                                                                 |  |
| 2. oben links auf die 1,2,3 Taste drücken. 2. auf Touchdisplay<br>"Zähler" drücken. Als dritten Punkt die angezeigte Zählerliste<br>ausdrucken lassen oder sie abschreiben                                                                 |  |
| 3. oben links auf die 1,2,3 Taste drücken. 2. auf Touchdisplay<br>"Zähler" drücken. Als dritten Punkt die angezeigte Zählerliste<br>ausdrucken lassen oder sie abschreiben                                                                 |  |
| 4. oben links auf die 1,2,3 Taste drücken. 2. auf Touchdisplay<br>"Zähler" drücken. Als dritten Punkt die angezeigte Zählerliste<br>ausdrucken lassen oder sie abschreiben                                                                 |  |
| 5. oben links auf die 1,2,3 Taste drücken. 2. auf Touchdisplay<br>"Zähler" drücken. Als dritten Punkt die angezeigte Zählerliste<br>ausdrucken lassen oder sie abschreiben<br>Über die Anwenderprogrammtaste (drücken), befindet sich oben |  |
| links.                                                                                                    |  |
| 4. oben links auf die 1,2,3 Taste drücken. 2. auf Touchdisplay<br>"Zähler" drücken. Als dritten Punkt die angezeigte Zählerliste<br>ausdrucken lassen oder sie abschreiben                                                                 |  |
| Die Anwenderprogrammtaste (oben links) gedrückt halten, bis<br>der Zähler angezeigt wird un dann nach belieben den                                                                                                    |  |
| Zählerstand audrucken oder ihn aufschreiben.                                                                                                    |  |
| 1.vordere Abdeckung öffnen. 2. mech. Zähler ablesen                                                                                                    |  |
| Frontklappe oπnen, dort befindet sich unten in der Mitte der<br>Zähler                                                                                                    |  |
| 1. Die vordere Abdeckung öffnen. 2. dann den mechanischen<br>Zähler ablesen                                                                                                    |  |
| Die Frontklappe öffnen, rechs in der Mitte                                                                                                    |  |
| 1. Als erstes die 1,2,3 Taste betätigen, diese befindet sich links<br>neben dem Display 2. Dann durch betätigen der Pfeil nach oben<br>Taste, den Zähler anwählen. 3. Dann entweder ausdrucken<br>lassen oder abschreiben                  |  |
|                                                                                                    |  |

| Zählerstände ablesen - Ricoh |                                                                    |
|------------------------------|--------------------------------------------------------------------|
| Maschinen<br>Typen:          | Wie komme ich an den Zähler zum Ablesen?                           |
|                              |                                                                    |
|                              | 1. Als erstes die 1,2,3 Taste betätigen, diese befindet sich links |
|                              | neben dem Display 2. Dann durch betätigen der Pfeil nach oben      |
| Ricoh Aficio 2022/           | Taste, den Zähler anwählen. 3. Dann entweder ausdrucken            |
| 2027/ 2032                   | lassen oder abschreiben.                                           |
|                              | 1. Als erstes die 1,2,3 Taste betätigen, diese befindet sich links |
|                              | neben dem Display 2. Dann durch betätigen der Pfeil nach oben      |
| Ricoh Aficio                 | Taste, den Zähler anwählen. 3. Dann entweder ausdrucken            |
| 2035/2045                    | lassen oder abschreiben.                                           |
| Ricoh Aficio 2103            | Frontklappe öffnen, rechts in der Mitte befindet sich der Zähler   |
|                              | links oben: die Anwenderprogrammtaste drücken und gedrückt         |
|                              | halten bis der Zähler im Display angezeigt wird. Dies kann man     |
|                              | dann nach belieben mit der Starttaste ausdrucken oder              |
| Ricoh Aficio 220             | aufschreiben.                                                      |
|                              | 1. Als erstes die 1.2.3 Taste betätigen, diese befindet sich links |
|                              | neben dem Display 2. Dann durch betätigen der Pfeil nach oben      |
| Ricoh Aficio 220/            | Taste, den Zähler anwählen. 3. Dann entweder ausdrucken            |
| 270                          | lassen oder abschreiben.                                           |
|                              | Die Frontklappe öffnen, der mechanische Zähler, befindet sich      |
| Ricoh Aficio 250             | unten in der Mitte                                                 |
|                              | 1. Die 1,2,3 taste betätigen, diese befindet sich links neben dem  |
|                              | Display 2. Betätigen sie die Pfeil.nach-oben-Taste und wählen      |
|                              | Sie den Zähler aus. 3. Entwerder drucken lassen oder               |
| Ricoh Aficio 250             | abscheiben.                                                        |
|                              | 1. Die 1,2,3 taste betätigen, diese befindet sich links neben dem  |
|                              | Display 2. Betätigen sie die Pfeil.nach-oben-Taste und wählen      |
|                              | Sie den Zähler aus. 3. Entwerder drucken lassen oder               |
| Ricoh Aficio 350             | abscheiben.                                                        |
| RICON ATICIO                 | 1. vordere Abdeckung offnen 2. mech. Zahler befindet sich unten    |
| 3013/3013                    | links, unter dem bladen Rad                                        |
| Ricoh Aficio 400             | Frontklanne öffnen, rechts in der Mitte befindet sich der Zähler   |
|                              |                                                                    |
| Ricoh Aficio 401             | Frontklappe öffnen, rechts in der Mitte befindet sich der Zähler.  |
|                              | 1. Die 1,2,3 taste betätigen, diese befindet sich links neben dem  |
|                              | Display 2. Betätigen sie die Pfeil.nach-oben-Taste und wählen      |
|                              | Sie den Zähler aus. 3. Entwerder drucken lassen oder               |
| Ricoh Aficio 401             | abscheiben.                                                        |
|                              | 1. vordere Abdeckung öffnen 2. mech. Zähler befindet sich unten    |
| Ricoh Aficio 4018            | links, unter dem blauen Rad                                        |

| Zählerstände ablesen - Ricoh                                |                                                                                                    |
|-------------------------------------------------------------|----------------------------------------------------------------------------------------------------|
| Maschinen<br>Typen:                                         | Wie komme ich an den Zähler zum Ablesen?                                                                                                    |
|                                                             |                                                                                                    |
| Ricoh Aficio 4022                                           | 1. Abdeckung öffnen. 2. in der Mitte oben, direkt links neben dem<br>Toner.                                                                                                    |
|                                                             | <ol> <li>Die 1,2,3 taste betätigen, diese befindet sich links neben dem<br/>Display 2. Betätigen sie die Pfeil.nach-oben-Taste und wählen<br/>Sie den Zähler aus. 3. Entwerder drucken lassen oder</li> </ol>  |
| Rico Aficio 450                                             | abscheiben.                                                                                                    |
| Ricoh Aficio 4515/<br>4822                                  | 1. vordere Abdeckung öffnen 2. mech. Zähler befindet sich unten<br>links, unter dem blauen Rad                                                                                                    |
| Ricoh Aficio 5106                                           | 1.vordere Abdeckung öffnen. 2. mech. Zähler ablesen                                                                                                    |
| Ricoh Aficio 551/<br>700                                    | 1. Die 1,2,3 taste betätigen, diese befindet sich links neben dem<br>Display 2. Betätigen sie die Pfeil.nach-oben-Taste und wählen<br>Sie den Zähler aus. 3. Entwerder drucken lassen oder<br>abscheiben.      |
| Ricoh Aficio                                                | 1. Vordere Abdeckung öffnen 2. mech. Zähler befindet sich oben                                                                                                    |
| 5640/5840                                                   | in der Mitte, links neben dem Toner                                                                                                    |
|                                                             | 1. Die 1,2,3 taste betätigen, diese befindet sich links neben dem<br>Display 2. Betätigen sie die Pfeil.nach-oben-Taste und wählen<br>Sie den Zähler aus. 3. Entwerder drucken lassen oder                     |
| Ricoh Aficio 850                                            | abscheiben.                                                                                                    |
| Ricoh Aficio CL<br>3000/ 3000 DN                            | 1. Menü Taste drücken 2. mit den Pfeiltasten "Liste/ Testdruck"<br>anwählen, ENTER bestätigen                                                                                                    |
| Ricoh Aficio CL<br>5000                                     | 1. Betätigen der Menü-Taste 2. mit den Pfeilen den Zähler<br>anwählen und mit Enter bestätigen.                                                                                                    |
| Ricoh Aficio CL<br>7000                                     | 1. Menü Taste drücken 2. mit den Pfeiltasten "Liste/ Testdruck"<br>anwählen, ENTER bestätigen                                                                                                    |
| Ricoh Aficio CL<br>7000 MF                                  | 1. Menü Taste drücken 2. mit den Pfeiltasten "Liste/ Testdruck"<br>anwählen, ENTER bestätigen                                                                                                    |
| Ricoh Aficio color<br>2203                                  | 1. mechanische Zähler= vordere Abdeckung öffnen, befindet<br>sich links neben dem Toner 2. elktrischer Zähler= 1,2,3 Tatse<br>drücken oben rechts, befindet sich neben der Gelben Taste, mit<br>OK bestätigen. |
| Ricoh Aficio color<br>3506 color / color<br>2003            | 1. mechanische Zähler= vordere Abdeckung öffnen, befindet<br>sich links neben dem Toner 2. elktrischer Zähler= 1,2,3 Tatse<br>drücken oben rechts, befindet sich neben der Gelben Taste, mit<br>OK bestätigen. |
| Ricoh Aficio FT4615,<br>FT4618, FT3613<br>Ricoh Aficio 6513 | 1.vordere Abdeckung öffnen. 2. mech. Zähler ablesen (unten<br>rechts)<br>1. Taste 1,2,3 drücken 2. Zähler wählen.                                                                                              |

| Zählerstände ablesen - Ricoh |                                                                                                    |
|------------------------------|----------------------------------------------------------------------------------------------------|
| Maschinen<br>Typen:          | Wie komme ich an den Zähler zum Ablesen?                                                                                        |
|                              | 4 über die Menü Teste gelennen eis in des Unterprogramment und                                                                  |
|                              | 1. über die Menu-Taste gelangen sie in das Unterprogramm und                                                                    |
|                              | sonnt auch zum Seitenzamer des Druckers 2. mit den Prentasten                                                                   |
| Bicch AB 1400/ 2000          | sig don Ausdruck                                                                                                    |
| RICOILAP 1400/ 2000          | Sie den Ausdruck.                                                                                                    |
|                              | 1. über die Menu-Taste gelangen sie in das Onterprogramm und<br>somit auch zum Saitanzähler das Druckars 2. mit den Pfailtastan |
|                              | wird das entenrechende Feld angewählt 3 Mit Enter bestätigen                                                                    |
| Ricoh AP 1600/2100           | eig den Ausdruck                                                                                                    |
|                              | 1 über die Menü-Taste gelangen sie in das Unterprogramm und                                                                     |
|                              | somit auch zum Seitenzähler des Druckers 2 mit den Pfeiltasten                                                                  |
| Ricoh AP 1610/               | wird das entsprechende Feld angewählt 3 Mit Enter bestätigen                                                                    |
| 1610N                        | sie den Ausdruck                                                                                                    |
|                              | 1 über die Menü-Taste gelangen sie in das Unterprogramm und                                                                     |
|                              | somit auch zum Seitenzähler des Druckers 2 mit den Pfeiltasten                                                                  |
|                              | wird das entsprechende Feld angewählt 3 Mit Enter bestätigen                                                                    |
| Ricoh AP 204                 | sie den Ausdruck.                                                                                                    |
|                              | 1. über die Menü-Taste gelangen sie in das Unterprogramm und                                                                    |
|                              | somit auch zum Seitenzähler des Druckers 2. mit den Pfeiltasten                                                                 |
|                              | wird das entsprechende Feld angewählt. 3. Mit Enter bestätigen                                                                  |
| Ricoh AP 206                 | sie den Ausdruck.                                                                                                    |
|                              | 1. über die Menü-Taste gelangen sie in das Unterprogramm und                                                                    |
|                              | somit auch zum Seitenzähler des Druckers 2. mit den Pfeiltasten                                                                 |
|                              | wird das entsprechende Feld angewählt. 3. Mit Enter bestätigen                                                                  |
| Ricoh AP 2600N               | sie den Ausdruck.                                                                                                    |
|                              | 1. über die Menü-Taste gelangen sie in das Unterprogramm und                                                                    |
|                              | somit auch zum Seitenzähler des Druckers 2. mit den Pfeiltasten                                                                 |
|                              | wird das entsprechende Feld angewählt. 3. Mit Enter bestätigen                                                                  |
| Ricoh AP 2610                | sie den Ausdruck.                                                                                                    |
|                              | 1. über die Menü-Taste gelangen sie in das Unterprogramm und                                                                    |
|                              | somit auch zum Seitenzähler des Druckers 2. mit den Pfeiltasten                                                                 |
|                              | wird das entsprechende Feld angewählt. 3. Mit Enter bestätigen                                                                  |
| Ricoh AP 306/ 306D           | sie den Ausdruck.                                                                                                    |
|                              | 1. über die Menü-Taste gelangen sie in das Unterprogramm und                                                                    |
|                              | somit auch zum Seitenzähler des Druckers 2. mit den Pfeiltasten                                                                 |
|                              | wird das entsprechende Feld angewählt. 3. Mit Enter bestätigen                                                                  |
| Ricoh AP 3200                | sie den Ausdruck.                                                                                                    |
|                              | 1. Die Taste Menü drücken, sie befindet sich links oben. 2. Dann                                                                |
|                              | mit den Pfeiltasten (nach oben bzw. unten), um die Anzeige                                                                      |
|                              | Zähler aufzurufen, und dann die Taste OK drücken um dem                                                                         |
| Ricoh AP 3800C               | Ausdruck zu starten.                                                                                                    |

| Zählerstände ablesen - Ricoh |                                                                 |
|------------------------------|-----------------------------------------------------------------|
| Maschinen                    | Mis hannes isk an den 75klan - me Aklasar O                     |
| Typen:                       | wie komme ich an den Zahler zum Ablesen?                        |
|                              |                                                                 |
|                              | 1. über die Menü-Taste gelangen sie in das Unterprogramm und    |
|                              | somit auch zum Seitenzähler des Druckers 2. mit den Pfeiltasten |
|                              | wird das entsprechende Feld angewählt. 3. Mit Enter bestätigen  |
| Ricoh AP 3800C MF            | sie den Ausdruck.                                               |
|                              | 1. über die Menü-Taste gelangen sie in das Unterprogramm und    |
|                              | somit auch zum Seitenzähler des Druckers 2. mit den Pfeiltasten |
|                              | wird das entsprechende Feld angewählt. 3. Mit Enter bestätigen  |
| Ricoh AP 400/ 400 N          | sie den Ausdruck.                                               |
|                              | 1. über die Menü-Taste gelangen sie in das Unterprogramm und    |
|                              | somit auch zum Seitenzähler des Druckers 2. mit den Pfeiltasten |
|                              | wird das entsprechende Feld angewählt. 3. Mit Enter bestätigen  |
| Ricoh AP 4510                | sie den Ausdruck.                                               |
|                              | 1. über die Menü-Taste gelangen sie in das Unterprogramm und    |
|                              | somit auch zum Seitenzähler des Druckers 2. mit den Pfeiltasten |
|                              | wird das entsprechende Feld angewählt. 3. Mit Enter bestätigen  |
| Ricoh AP 505                 | sie den Ausdruck.                                               |
|                              | 1. über die Menü-Taste gelangen sie in das Unterprogramm und    |
|                              | somit auch zum Seitenzähler des Druckers 2. mit den Pfeiltasten |
|                              | wird das entsprechende Feld angewahlt. 3. Mit Enter bestatigen  |
| RICON AP 600N                | sie den Ausdruck.                                               |
|                              | 3 mai im Wechsel OK und Stop betatigen, Funktion rechte         |
|                              | Zoomtaste (+) bis zum Punkt 8 (Reconfigure) und OK, dann        |
| Diach DW/ 400                | Systemparameter/OK, drucken/OK, auf der ausgedruckten Seite     |
| RICON BW 406                 | Ist der Total Print Counter                                     |
|                              | 3 mai im wechsel OK und Stop betatigen, Funktion rechte         |
|                              | Zoomtaste (+) bis zum Punkt 8 (Reconfigure) und OK, dann        |
| Diach DW 406DE               | Systemparameter/OK, drucken/OK, auf der ausgedruckten Seite     |
|                              | 3 mal im Wochol OK/STOP. Funktion und dann die 83 eingeben      |
| Picob BW/ 706                | don Zählorstand ausdruckon                                      |
|                              | Monii 3x Pfoil nach unten (rechte Taste unten) 2x Enter danach  |
| Ricoh CL 5000                | wieder Online drücken                                           |
| Ricoh Fax 11201 /            | 1 Taste Funktion drücken 2 Tiffer 6 drücken dann 2222 dann      |
| 11601                        | 94. 3.2x JA drücken (gedruckte Seiten ablesen)                  |
|                              | 1. Taste Funktion drücken, 2. Tiffer 6 drücken, dann 2222, dann |
| Ricoh Fax 1400L              | 94. 3.2x JA drücken (gedruckte Seiten ablesen)                  |
|                              | Funktion 6, 4x 2, dann 9, dann 4, mit JA bestätigen. Sende- und |
|                              | Empfangszähler wird angezeigt, erneut mit Ja bestätigen, dann   |
| Ricoh Fax 1800L              | wird der Lese- und Druckzähler angezeigt.                       |

| Zählerstände ablesen - Ricoh   |                                                                   |
|--------------------------------|-------------------------------------------------------------------|
| Maschinen                      |                                                                   |
| Typen:                         | Wie komme ich an den Zahler zum Ablesen?                          |
|                                |                                                                   |
|                                | 1. Taste Funktion drücken. 2. Tiffer 6 drücken, dann 2222, dann   |
| Ricoh Fax 1800L                | 94. 3.2x JA drücken (gedruckte Seiten ablesen)                    |
|                                | Funktion 6, 4x 2, dann 9, dann 4, mit JA bestätigen, Sende- und   |
|                                | Empfangszähler wird angezeigt, erneut mit Ja bestätigen, dann     |
| Ricoh Fax 1900L                | wird der Lese- und Druckzähler angezeigt.                         |
|                                | 1. Taste Funktion drücken. 2. Tiffer 6 drücken, dann 2222, dann   |
| Ricoh Fax 1900L                | 94. 3.2x JA drücken (gedruckte Seiten ablesen)                    |
|                                | 1. Taste Funktion drücken. 2. Tiffer 6 drücken, dann 2222, dann   |
| Ricoh Fax 2000L                | 94. 3.2x JA drücken (gedruckte Seiten ablesen)                    |
|                                | 1. Taste Funktion drücken. 2. Tiffer 6 drücken, dann 2222, dann   |
| Ricoh Fax 2100L                | 94. 3.2x JA drücken (gedruckte Seiten ablesen)                    |
|                                | Funktion 6, 4x 2, dann 9, dann 4, mit JA bestätigen, Sende- und   |
|                                | Empfangszähler wird angezeigt, erneut mit Ja bestätigen, dann     |
| Ricoh Fax 2700L                | wird der Lese- und Druckzähler angezeigt.                         |
|                                | Funktion 6, 4x 2, dann 9, dann 4, mit JA bestätigen, Sende- und   |
|                                | Empfangszähler wird angezeigt, erneut mit Ja bestätigen, dann     |
| Ricoh Fax 2900L                | wird der Lese- und Druckzähler angezeigt.                         |
|                                | 1. Taste Funktion drücken. 2. Tiffer 6 drücken, dann 2222, dann   |
| Ricoh Fax 2900L                | 94. 3.2x JA drücken (gedruckte Seiten ablesen)                    |
|                                | 1. Taste Funktion drücken. 2. Tiffer 6 drücken, dann 2222, dann   |
| RICON Fax 3310L                | 94. 3.2x JA drucken (gedruckte Seiten ablesen)                    |
| RICON Fax 4410L/               | 1. Taste Funktion drucken. 2. Tiffer 6 drucken, dann 2222, dann   |
| 4410NF                         | 94. 3.2X JA drucken (gedruckte Seiten ablesen)                    |
| Diach Fow 4000                 | 1. Laste Funktion drucken. 2. Lifter 6 drucken, dann 2222, dann   |
| RICON Fax 4800L                | 94. 3.2X JA drucken (gedruckte Seiten ablesen)                    |
| Diach Eav 5000                 | 1. Taste Funktion drucken. 2. Timer 6 drucken, dann 2222, dann    |
| RICOIL FAX 5000L               | 54. 5.2X JA drucken (gedruckte Seiten ablesen)                    |
| RICON FT 3020<br>Dicoh ET 3033 | Frontklappe öffnan, rochts oben                                   |
| Ricoh FT 3050                  | Frontklappe öffnen, linke Seite                                   |
| Ricoh FT 3060                  | Frontklappe öffnen, linke Seite                                   |
| Ricoh FT 3113                  | Frontklappe öffnen, rechts oben                                   |
| Ricoh FT 3213                  | Frontklappe öffnen, rechts oben                                   |
| Ricoh FT 3313                  | Frontklappe öffnen, rechts oben                                   |
| Ricoh FT 3320                  | Frontklappe öffnen, rechts unten                                  |
| Ricoh FT 3513                  | Frontklappe öffnen, rechts oben                                   |
| Ricoh FT 3713                  | Frontklappe öffnen, rechts oben                                   |
|                                | Frontklappe öffnen, links unten (darüber befindet sich ein blauer |
| Ricoh FT 4015                  | Drehknopf)                                                        |

| Zählerstände ablesen - Ricoh |                                                                   |
|------------------------------|-------------------------------------------------------------------|
| Maschinen                    | Wie komme ich en den Zähler zum Ahlesen?                          |
| Typen:                       | wie komme ich an den Zahler zum Ablesen?                          |
|                              |                                                                   |
|                              | Frontklappe öffnen, links unten (darüber befindet sich ein blauer |
| Ricoh FT 4018                | Drehknopf)                                                        |
|                              | Frontklappe öffnen, oben in der Mitte, daneben befindet sich der  |
| Ricoh FT 4022                | Tonerbehälter.                                                    |
|                              | Frontklappe öffnen, oben in der Mitte, daneben befindet sich der  |
| Ricoh FT 4027                | Tonerbehälter.                                                    |
| Ricoh FT 4030                | Frontklappe öffnen, rechte Seite                                  |
| Ricoh FT 4060                | Frontklappe öffnen, rechte Seite.                                 |
| Ricoh FT 4065                | Frontklappe öffnen, rechte Seite                                  |
|                              | Frontklappe öffnen, der Zähler befindet sich oben in der Mitte,   |
| Ricoh FT 4127                | daneben befindet sich der Tonerbehälter.                          |
| Ricoh FT 4215                | Frontklappe öffnen, recht unten                                   |
| Ricoh FT 4220                | Frontklappe öffen, rechts unten                                   |
| Ricoh FT 4222                | Frontklappe öffnen, rechts unten                                  |
| Ricoh FT 4227                | Frontklappe öffnen, unten rechts                                  |
| Ricoh FT 4416                | Frontklappe öffnen, rechts unten                                  |
| Ricoh FT 4418                | Frontklappe öffnen, rechts unten                                  |
| Ricoh FT 4421                | Frontklappe öffnen, rechts unten                                  |
| Ricoh FT 4427                | Frontklappe öffnen, rechts unten                                  |
| Ricoh FT 4480                | Frontklappe öffnen, rechte Seite                                  |
|                              | Frontklappe öffnen, befindet sich oben in der Mitte, daneben      |
| Ricoh FT 4522                | befiindet sich der Tonerbehälter                                  |
|                              | Frontklappe öffnen, befindet sich oben in der Mitte, daneben      |
| Ricoh FT 4527                | befiindet sich der Tonerbehälter                                  |
|                              | Frontklappe öffnen, links unten (darüber befindet sich ein blauer |
| Ricoh FT 4615                | Drehknopf)                                                        |
|                              | Frontklappe öffnen, links unten (darüber befindet sich ein blauer |
| Ricoh FT 4618                | Drehknopf)                                                        |
|                              | Frontklappe öffnen, befindet sich oben in der Mitte, daneben      |
| Ricoh FT 4622                | befiindet sich der Tonerbehälter                                  |
| Ricoh FT 4727                | Frontklappe öffnen, unten rechts                                  |
|                              | Frontklappe öffnen, befindet sich oben in der Mitte, daneben      |
| Ricoh FT 4822                | befiindet sich der Tonerbehälter                                  |
| Ricoh FT 5010                | Frontklappe öffnen, rechte Seite                                  |
| Ricoh FT 5135                | vordere Abdeckung öffnen; mech. Zähler ablesen.                   |
|                              | Frontklappe öffnen, befindet sich oben in der Mitte, daneben      |
| Ricoh FT 5535                | befiindet sich der Tonerbehälter                                  |
| Ricoh FT 5560                | Frontklappe öffnen, rechte Seite                                  |
| Ricoh FT 5590                | Frontklappe öffnen, rechte Seite                                  |

| Zählerstände ablesen - Ricoh |                                                                                            |
|------------------------------|--------------------------------------------------------------------------------------------|
| Maschinen                    | Wie komme ich an den Zähler zum Ablesen?                                                   |
| Typen:                       |                                                                                            |
|                              | Frantislanna öffnan hafindat eich aban in der Nitte deraban                                |
|                              | Frontklappe offnen, befindet sich der Tenerbehälter                                        |
| RICON FI 5632                | Demindet sich der Tonerbenalter                                                            |
|                              | Frontklappe omnen, benndet sich oben in der witte, daneben                                 |
| RICON FI 3040                | Erentklenne öffnen befindet sich oben in der Mitte deneben                                 |
| Diach ET 5922                | Fromklappe omen, beimdet sich oben mider mitte, daneben<br>befündet sich der Tenerbehölter |
| RICOILE 1 2032               | Erentklanne öffnen befindet sich oben in der Mitte deneben                                 |
| Diach FT 5940                | Frontklappe omnen, benndet sich oben in der witte, daneben                                 |
| RICON FI 5840                | betlindet sich der Tonerbenalter                                                           |
|                              | Frenthlenne äffnen (linke Frenthlenne), densch die rechte                                  |
|                              | Frontklappe omnen (linke Frontklappe), danach die rechte                                   |
| RICON FI 6645                | Frontklappe omnen, dann benndet sich der Zahler unten rechts.                              |
|                              | Frenthlenne äffnen (linke Frenthlenne), densch die vechte                                  |
|                              | Frontklappe omen (inke Frontklappe), danach die rechte                                     |
| RICON FI 6665                | Frontklappe omnen, dann benndet sich der Zahler unten rechts.                              |
| RICON FT 7650                | Frontklappe offnen, unten rechts                                                           |
| RICON FT 7660                | Frontklappe offnen, unten rechts                                                           |
| RICON FI /6/U                | Frontklappe omnen, unten rechts                                                            |
| Diach ET 7050                | vordere Abdeckung omnen; mech. Zahler benndet sich rechts                                  |
| RICOILET 7950                | unter dem Toher                                                                            |
|                              | Frontklanna öffnan (linka Frontklanna), danaah dia raabta                                  |
| Dicob ET 7960                | Frontklappe öffnan, dann befindet sich der Zähler unten rechte                             |
| Ricoh EW 740                 | rochte Seitenverkleidung                                                                   |
| Ricoh FW 760                 | rechte Seitenverkleidung                                                                   |
| Ricoh EW 770                 | rochto Soitonvorkloidung                                                                   |
| Picoh EW 780                 | rochto Soitonvorkloidung                                                                   |
| Ricoh EW 810                 | Fordoransicht                                                                              |
| Ricoh FW 830                 | Forderansicht                                                                              |
|                              | Torderansicht                                                                              |
| Ricoh FW 870                 | Kopierer aufklappen, dann befindet sich der Zähler unten links                             |
|                              | 1. Taste Funktion drücken. 2. Tiffer 6 drücken, dann 2222, dann                            |
| Ricoh FX 10                  | 84. 3.2x JA drücken (gedruckte Seiten ablesen)                                             |
|                              | 1. (mech. Zähler) = vordere Abdeckung öffnen 2. befindet sich                              |
|                              | links neben dem Toner 3. (elektr. Zähler) = 1,2,3 Taste drücken                            |
|                              | (oben rechts) 4. befindet sich rechts neben der gelben Taste 5.                            |
| Ricoh FX 12                  | mit OK bestätigen.                                                                         |
|                              |                                                                                            |
|                              | Displayanzeige Drucke ablesen: Taste "Funktion", "5", 4x "2",                              |
| Ricoh L3000                  | "8", "5" und "JA" drücken, dann erscheint Display:Drucke.                                  |
| Ricoh RF 1120L               | hierzu muss ein Techniker den Zählerstand ablesen                                          |

| Zählerstände ablesen - Ricoh |                                                                                                    |
|------------------------------|----------------------------------------------------------------------------------------------------|
| Maschinen<br>Typen:          | Wie komme ich an den Zähler zum Ablesen?                                                                                                    |
|                              |                                                                                                    |
|                              | <ol> <li>Die Taste Funktion (6) drücken und dann den Zugriffscode 2 2<br/>2 2 eingeben. Die Tasten 94 und dann die Taste JA drücken. 2.<br/>Die Taste JA drücken, um Lese-und Druckzahlen zu überpüfen.</li> <li>Zum Beenden die Taste Funktion drücken ( bei ablesen des</li> </ol>                  |
| Ricoh RF 1400L               | Zählersta                                                                                                    |
|                              | 1. Sicherstellen, dass sich das Gerät im Bereitschaftsmodus<br>befindet. 2. Die Taste Anwenderprogr. Drücken 3. Mit den<br>Pfeiltasten (r/l), die Anzeige "4. KEY OP, TOOLS" aufrufen. 4. Die                                                                                                    |
| 21001 RF 1800L/ RF           | Taste OK drucken 5. Die Tastenkombination 2 2 2 2 und dann die<br>Taste OK                                                                                                    |
| Ricoh RF 2700L               | <ol> <li>Funktion 6 2 2 2 2 9 4 und JA, dann Ja zum überprüfen Abtast<br/>und Druckzähler 2. Nach Beendigung: Funktion, Der mech.</li> <li>Zähler befindet sich auf der Rückseite des Gerätes, dirket hinter<br/>dem Vorlagenhalter, bei ablesen des Zählerstands immer den<br/>Druck able</li> </ol> |
|                              | <ol> <li>Die Taste Funktion (6) drücken und dann den Zugriffscode 2 2<br/>2 2 eingeben. Die Tasten 94 und dann die Taste JA drücken. 2.<br/>Die Taste JA drücken, um Lese-und Druckzahlen zu überpüfen.</li> <li>Zum Beenden die Taste Funktion drücken ( bei ablesen des</li> </ol>                  |
| Ricoh RF 3000L               | Zählersta                                                                                                    |
|                              | <ol> <li>Funktion 6 2 2 2 2 9 4 und JA, dann Ja zum überprüfen Abtast<br/>und Druckzähler 2. Nach Beendigung: Funktion, Der mech.</li> <li>Zähler befindet sich auf der Rückseite des Gerätes, dirket hinter<br/>dem Vorlagenhalter, bei ablesen des Zählerstands immer den</li> </ol>                |
| Ricoh RF 3700L               | Druck able                                                                                                    |
|                              | <ol> <li>Die Taste Funktion (6) drücken und dann den Zugriffscode 2 2<br/>2 2 eingeben. Die Tasten 94 und dann die Taste JA drücken. 2.<br/>Die Taste JA drücken, um Lese-und Druckzahlen zu überpüfen.</li> <li>Zum Beenden die Taste Funktion drücken ( bei ablesen des</li> </ol>                  |
| Ricoh RF 4500L               | Zählersta                                                                                                    |